# Instalace a použití nástroje pro videokonference ZOOM

Pro smysluplné použití prosím instalovat na zařízení (PC, notebook, tablet, mobil,...), který má funkční **reprodukci zvuku** a **funkční mikrofon**. Většinou je vhodné i **funkční kamera** (postačí i web kamera, či kamera integrovaná v notebooku či mobilu). Program je nezávislý na použitém operačním systému.

#### I. Instalace klienta na zařízení

a) Instalace: na adrese <u>http://zoom.us</u> zvolit volbu JOIN A MEETING a zde vyplnit ID videokonference nebo zaslaný odkaz na videokonferenci a stisknout tlačítko Join.

|    | ZOOM SOLUTIONS - PLANS & PRICING CONTACT SALES |                                              | JOIN A MEETING | HOST A MEETING 👻 | SIGN IN | SIGN UP, IT'S FREE |
|----|------------------------------------------------|----------------------------------------------|----------------|------------------|---------|--------------------|
|    |                                                | Join a Meeting                               |                |                  |         |                    |
|    |                                                | Meeting ID or Personal Link Name             |                |                  |         |                    |
|    |                                                | Join                                         |                |                  |         |                    |
|    |                                                | Join a meeting from an H.323/SIP room system |                |                  |         |                    |
| b) | Vložení jména a hesla konfer                   | ence                                         |                |                  |         |                    |

| Zdeněk \            | otruba |  |
|---------------------|--------|--|
| Meeting pa<br>***** | sword  |  |

c) Souhlas s pravidly

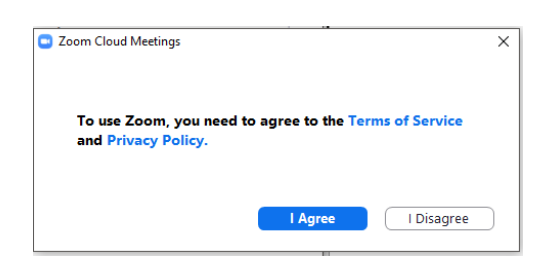

d) Používat počítačový zvuk

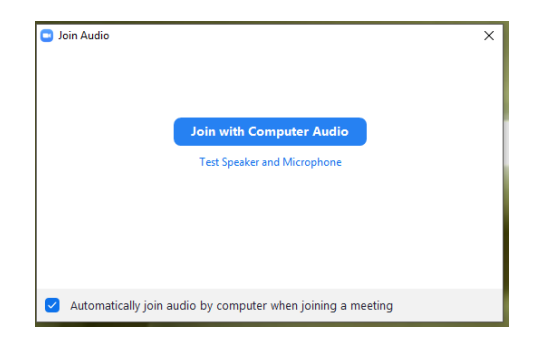

#### II. Provoz bez instalace

Pokud postačí jednorázový přístup na pozvanou videokonferenci, je možné systém provozovat i bez instalace klienta. V tom případě postačí přejít na obdržený odkaz videokonference ve webovém prohlížeči a lze se konference účastnit i tímto způsobem. Po první výzvě prohlížeče je potřeba vybrat tlačítko **Zrušit**:

| uccess                |                     |         |                                                         |                                 |
|-----------------------|---------------------|---------|---------------------------------------------------------|---------------------------------|
| net Webmail :: Pilic. | . 🔁 Kalendář Google | o Post  | Spustit aplikaci Zoom Meetings?                         | ioogle 👷 Veselý   Léčebné láz 🎯 |
|                       |                     |         | Tuto aplikaci chce otevřít web https://us04web.zoom.us. |                                 |
|                       |                     |         | Spustit aplikaci Zoom Meetings Zrušit                   |                                 |
|                       |                     |         |                                                         |                                 |
|                       |                     |         |                                                         |                                 |
|                       |                     |         | Launching                                               |                                 |
|                       |                     |         |                                                         |                                 |
|                       |                     |         |                                                         |                                 |
|                       | Ple                 | ease c  | ick Open Zoom Meetings if you see the sys               | tem dialog.                     |
|                       | If nothing p        | prompts | from browser, click here to launch the meeting, or d    | ownload & run Zoom.             |
|                       |                     |         |                                                         |                                 |

Následně volbu Click here dole na stránce:

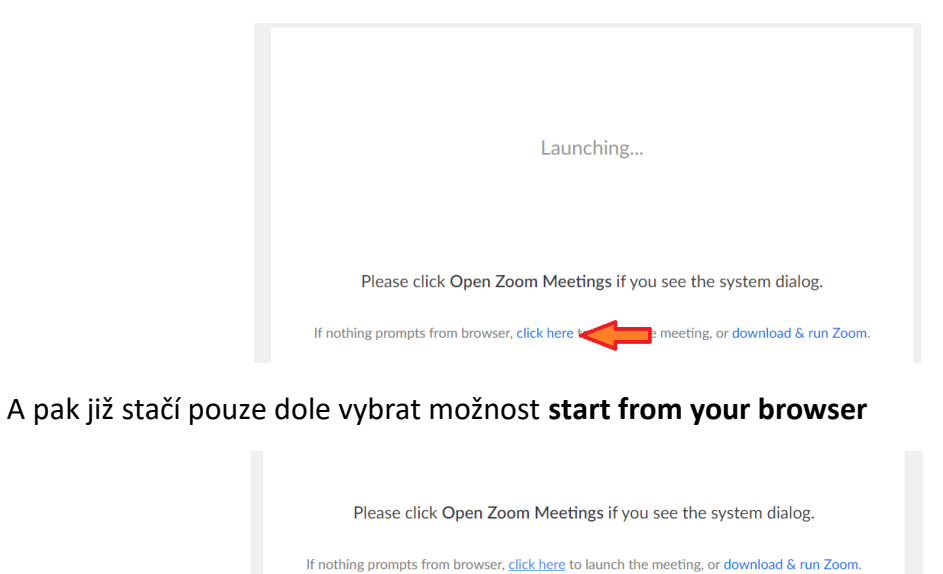

If you cannot download or run the application, start from your browser.

Není však možné zakládat vlastní videokonference a spravovat je. V některých případech je nezbytné stáhnout a instalovat klienta (podobně jako v bodu I.) v závislosti na typu a nastavení prohlížeče.

#### III. Instalace registrované verze klienta

Výhodou této instalace je především to, že lze vytvořit vlastní profil, uložit základní nastavení a především vytvářet vlastní videokonference, do kterých lze zvát posluchače a tyto videokonference správcovat. Instalace začíná na stejné adrese jako v prvním případě (<u>http://zoom.us</u>), ale zvolíme možnost **Sign UP, ITS FREE**. Zde se nejdříve ověří datum narození (bez uložení), vloží školní e-mailová adresa (doména TF.CZU.CZ je již registrována pro **max. 100 účastníků bez omezení délky videokonference**). Po vyplnění několika základních údajů lze v konfigurační obrazovce vytvářet profil, plánovat videokonference, spravovat je a případně archivovat.

| ZOOM SOLUTIONS - PLANS &            | PRICING CONTACT SALES                      |                              |                                                                                                    | SCHEDULE A MEETING | JOIN A MEETING HOST A MEETING + |
|-------------------------------------|--------------------------------------------|------------------------------|----------------------------------------------------------------------------------------------------|--------------------|---------------------------------|
| PERSONAL                            | Upcoming Meetings Previous Meeting         | s Personal Meeting Room      | Meeting Templates                                                                                    |                    | Get Training                    |
| Webinars<br>Recordings              | Start Time :                               | Topic :                      |                                                                                                    | Meeting ID         |                                 |
| Settings                            |                                            | 1                            | The user does not have any upcoming meetings.<br>To schedule a new meeting click Schedule a Meeting, |                    |                                 |
| User Management     Room Management |                                            |                              |                                                                                                    |                    |                                 |
| > Account Management                | Save time by scheduling your meetings dire | ectly from your calendar.    |                                                                                                    |                    |                                 |
| > Advanced                          | Microsoft Outlook Plugin<br>Download       | Chrome Extension<br>Download |                                                                                                    |                    |                                 |
| Attend Live Training                |                                            |                              |                                                                                                    |                    |                                 |
| Video Tutorials                     |                                            |                              |                                                                                                    |                    |                                 |
| teresteenDe nene                    |                                            |                              |                                                                                                    |                    |                                 |

Minimálně pro začátek doporučuji rozsáhlou databázi výukových webinářů, dostupných na adrese: <u>https://support.zoom.us/hc/en-us/articles/360029527911</u>

### IV. Práce s klientem Zoom pro studenta

Předpokládejme, že máme korektně nainstalovaného klienta Zoom včetně nastavení reproduktorů, mikrofonu a případně videa. Nebo totéž přes webový prohlížeč. Další postup je již triviální dle následujícího schématu:

Po instalaci a zapnutí programu se zobrazí následující přihlašovací obrazovka. Zde jsou dvě možnosti, jak pokračovat. První možností je **připojit se rovnou do konference (1)** a druhou možností je se **přihlásit k uživatelskému již vytvořenému účtu (2)**. Druhá možnost je doporučována v případě, že uživatel chce vytvořit svoji vlastní video konferenci.

| a Meeting | (1)                  |                              |                              |
|-----------|----------------------|------------------------------|------------------------------|
| Sign In   | (2)                  |                              |                              |
|           | a Meeting<br>Sign In | a Meeting (1)<br>Sign In (2) | a Meeting (1)<br>Sign In (2) |

Version: 4.6.7 (18176.0301)

Volba (1): Po kliknutí na "Join a Meeting" se otevře obrazovka:

| 0                     | Zoom                                                                                                    | $_{\times}$ / ID meetingu                                                                                                    |
|-----------------------|----------------------------------------------------------------------------------------------------|----------------------------------------------------------------------------------------------------|
|                       | Join Meeting                                                                                                    | Jméno, které bude uvedeno<br>v konferenci. Vždy uvést <b>své reálné</b><br>jméno!                                                               |
| Zapamatovat jméno     | Enter meeting ID or personal link name                                                                                                    | Vypnutí audia resp. Mikrofonu.                                                                                                    |
| pro budoucí meetingy. | Jan Lešetický                                                                                                    | Prosím ponechat zapnuto<br>(check box odškrtnut)                                                                                                |
| X                     | <ul> <li>Remember my name for future meetings</li> <li>Do not connect to audio</li> <li>Turn off my video</li> <li>Join</li> <li>Cancel</li> </ul> | Vypnutí videa resp. webkamery.<br>- Volitelně zapnuto – doporučeno<br>vypnutí pro snížení datového toku celé<br>konference (check box zašktnut) |
| Připojit se do        | konference. V případě, že je nastaven<br><sup>o</sup> <sup>zoom</sup><br>Enter meeting password<br>I                                               | o heslo, tak si ho zoom vyžádá.                                                                                                    |
|                       | Join Meeting                                                                                                    | Cancel                                                                                                    |

Volba (2): Po kliknutí na "Sign In" se otevře obrazovka, která je rozdělena na přihlašovací (vlevo) a registrační část (vpravo). Jelikož je registrace již provedena, tak nebude registrační část popsána.

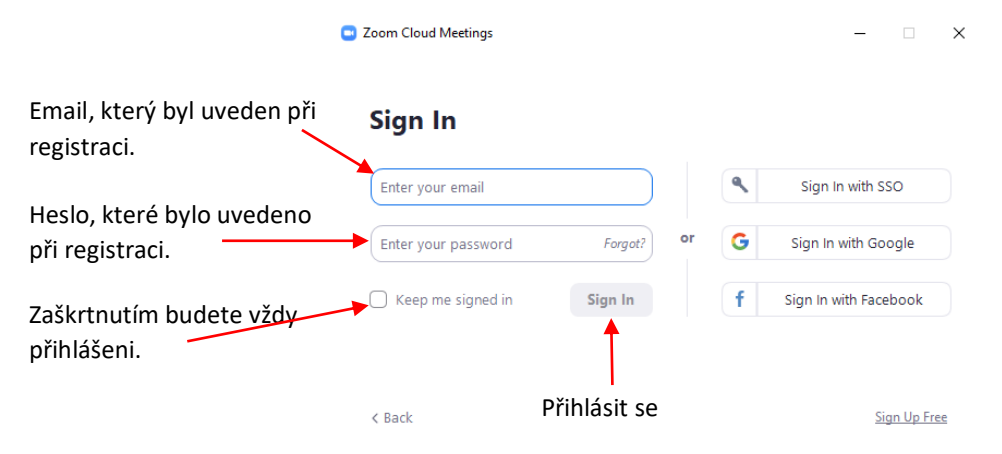

Po přihlášení "Sign In" se otevře následující obrazovka:

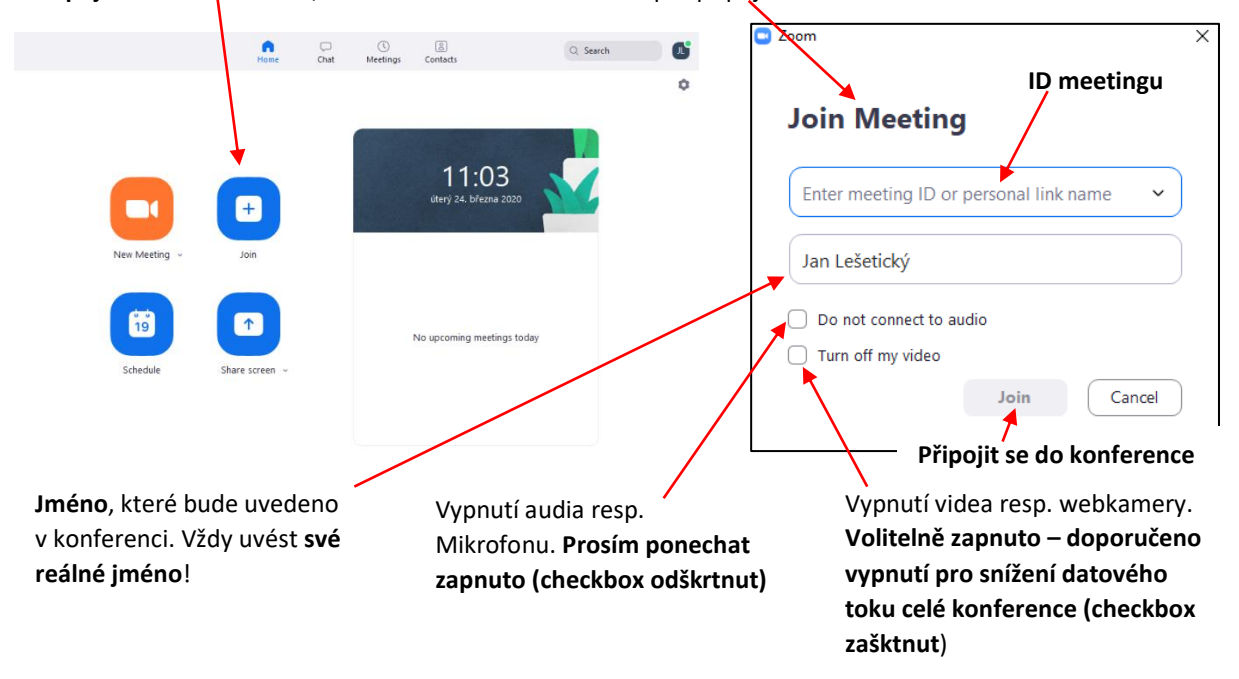

Připojit se do konference, následně se otevře obrazovka pro připojení:

Další část návodu je již shodná pro obě volby (1) (2).

Nejprve je ověřena funkčnost videa (webkamery) a audia (mikrofonu):

| Video Preview                     |                                                                                     | ×                                                                                                    |
|-----------------------------------|-------------------------------------------------------------------------------------|----------------------------------------------------------------------------------------------------|
|                                   | Náhled webkamery                                                                    | Join Audio × Připojit se zapnutým mikrofonem. Join with Computer Audio Test Speaker and Microphone Test audia (reproduktory a mikrofon) |
| Always show vid                   | leo preview dialog when joining a video meeting<br>Join with Video<br>Join with     | Out Video<br>Automatically join audio by computer when joining a meeting                                                                |
| Odškrtnu<br>checkbox<br>dialog ka | tím toho Připojit se<br>u nebude již tento zapnutým/vyp<br>mery zobrazován. videem. | e pripojovani do konference<br>nutým                                                                                                    |

Test reproduktorů a audia:

| Zde je možr<br>Testing speaker                    | né změnit ©<br>př. na sluchátka                      |
|---------------------------------------------------|------------------------------------------------------|
| Do you hear a ringtone?                           | Speak and pause, do you hear a replay?               |
| Yes No                                            | Yes No                                               |
| Speaker 1: Reproduktory (Realtek High Definitio ) | Microphone 1: Mikrofon (Realtek High Definition Au 🕥 |
| Output Level:                                     | Input Level:                                         |
|                                                   |                                                      |

Po připojení do konference je vyobrazena samotná konference a ovládací lišta:

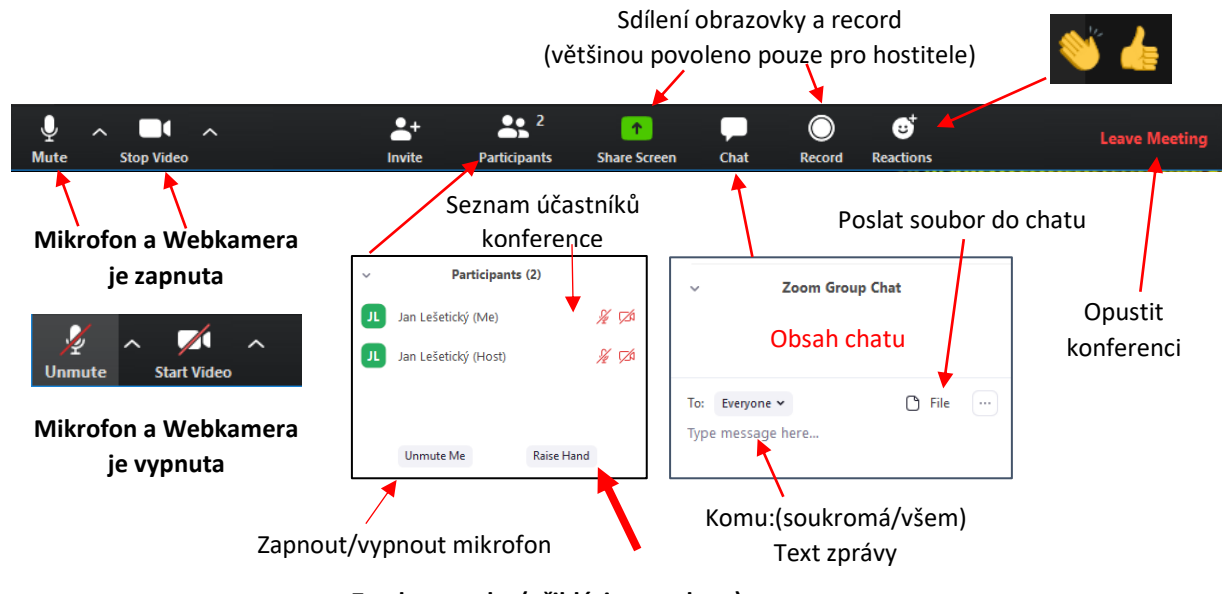

Zvednout ruku (přihlásit se o slovo)

Pokud je konference nastavena s tzv. **Waiting room** (místnost mimo vlastní konferenci, kde připojení uživatelé čekají na začátek konference a odkud jsou připojení uživatelé správcem konference přesunuti do vlastní videokonferenční místnosti, případně je možné i obráceně, z videokonferenční místnosti přesunout uživatele do waiting room), zobrazí se uživateli tento dialog a čeká, až jej správce konference přenese do konferenční místnosti:

# Please wait, the meeting host will let you in soon.

## Jan Lešetický Personal Meeting Room

Test Speaker and Microphone

Zde je potřebné počkat na zásah správce videokonference, případně je opět možné zde otestovat reproduktory, mikrofon a kameru.